## Sherpa OCI 솔루션 소개

2022.11

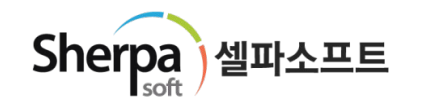

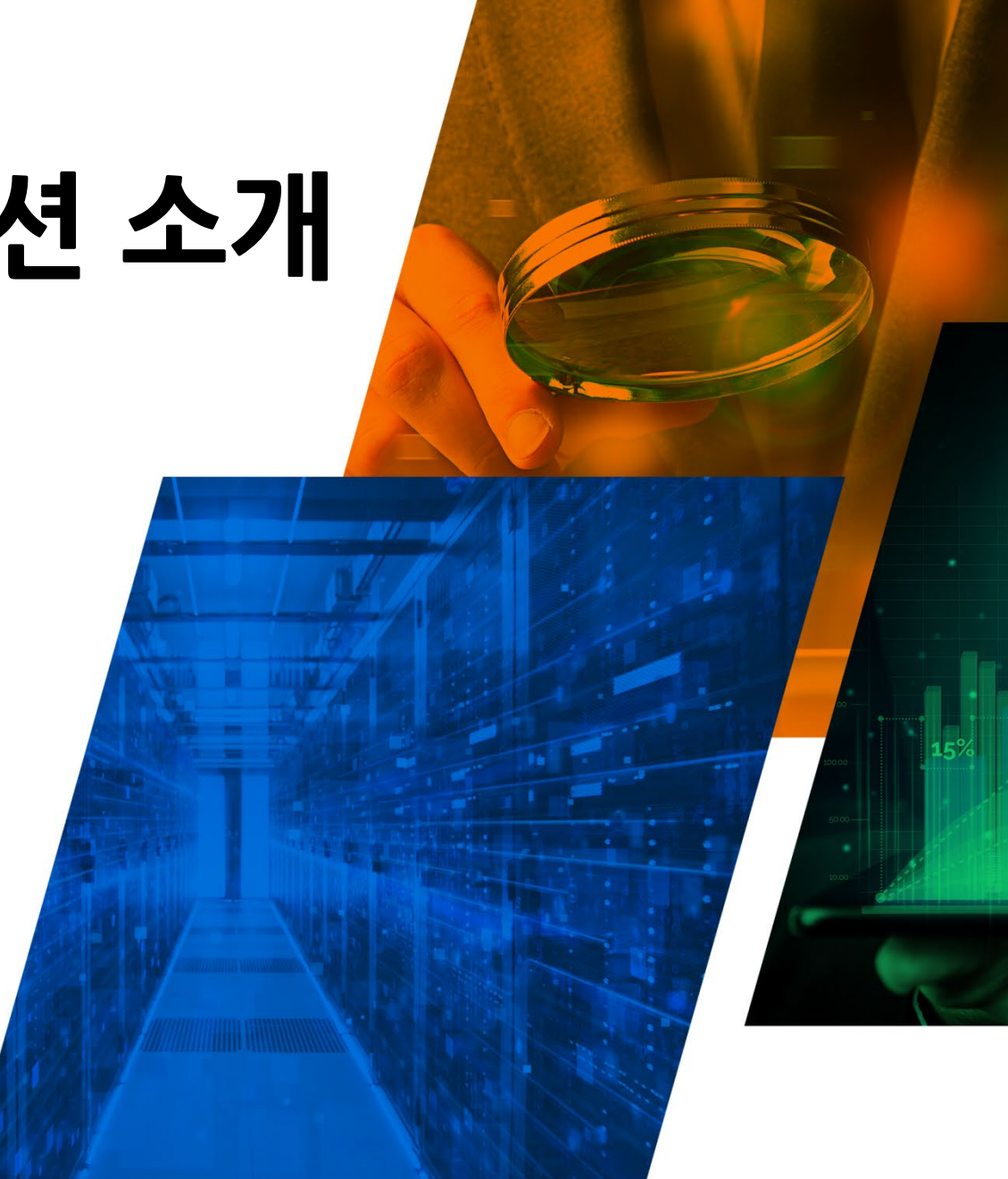

### AGENDA

- I. 회사개요
- II. 제품개요
- Ⅲ. 주요기능

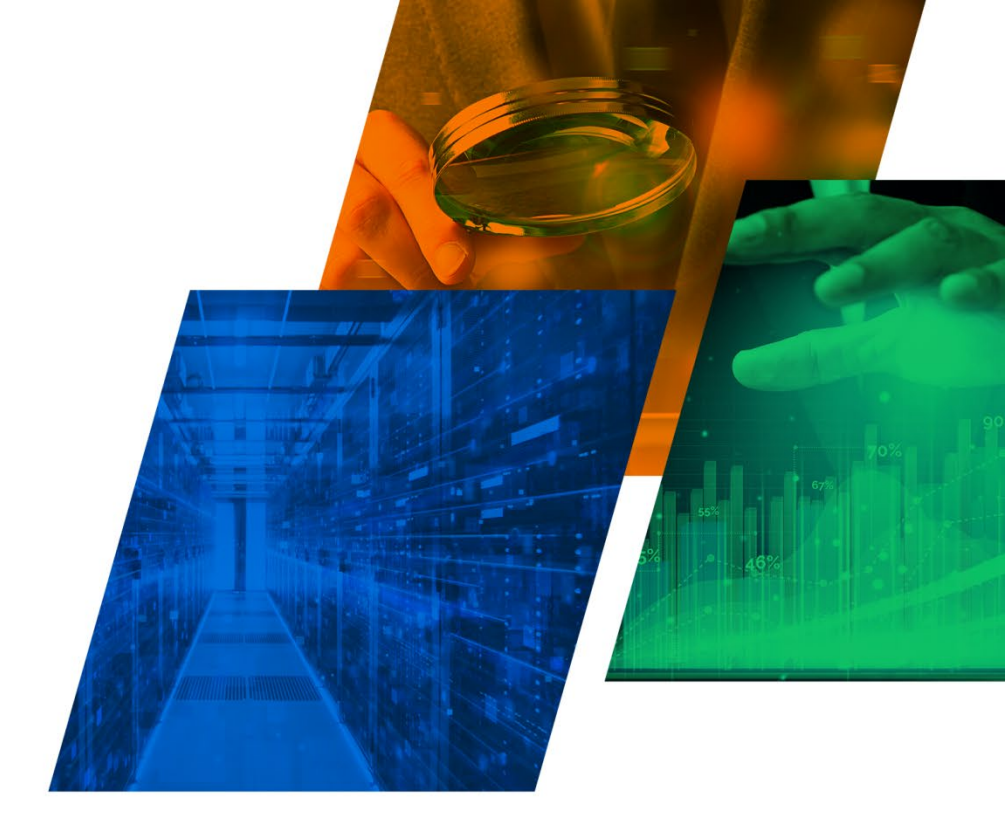

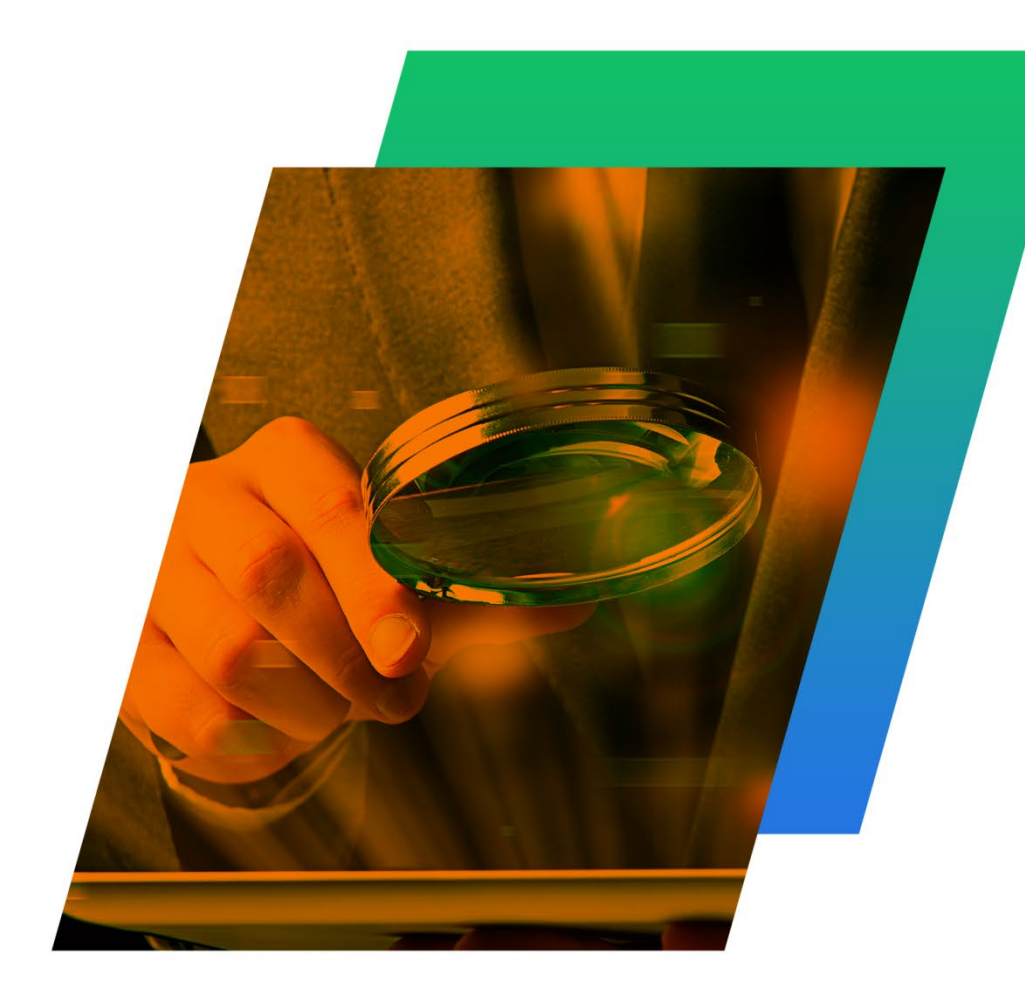

- 2. 셀파 솔루션 포트폴리오
- 1. 회사개요
- . 회사개요

1. 회사개요

#### " 고객의 성공적인 비즈니스를 위해 최고의 데이터베이스 성능 모니터링 솔루션을 개발, 공급합니다 "

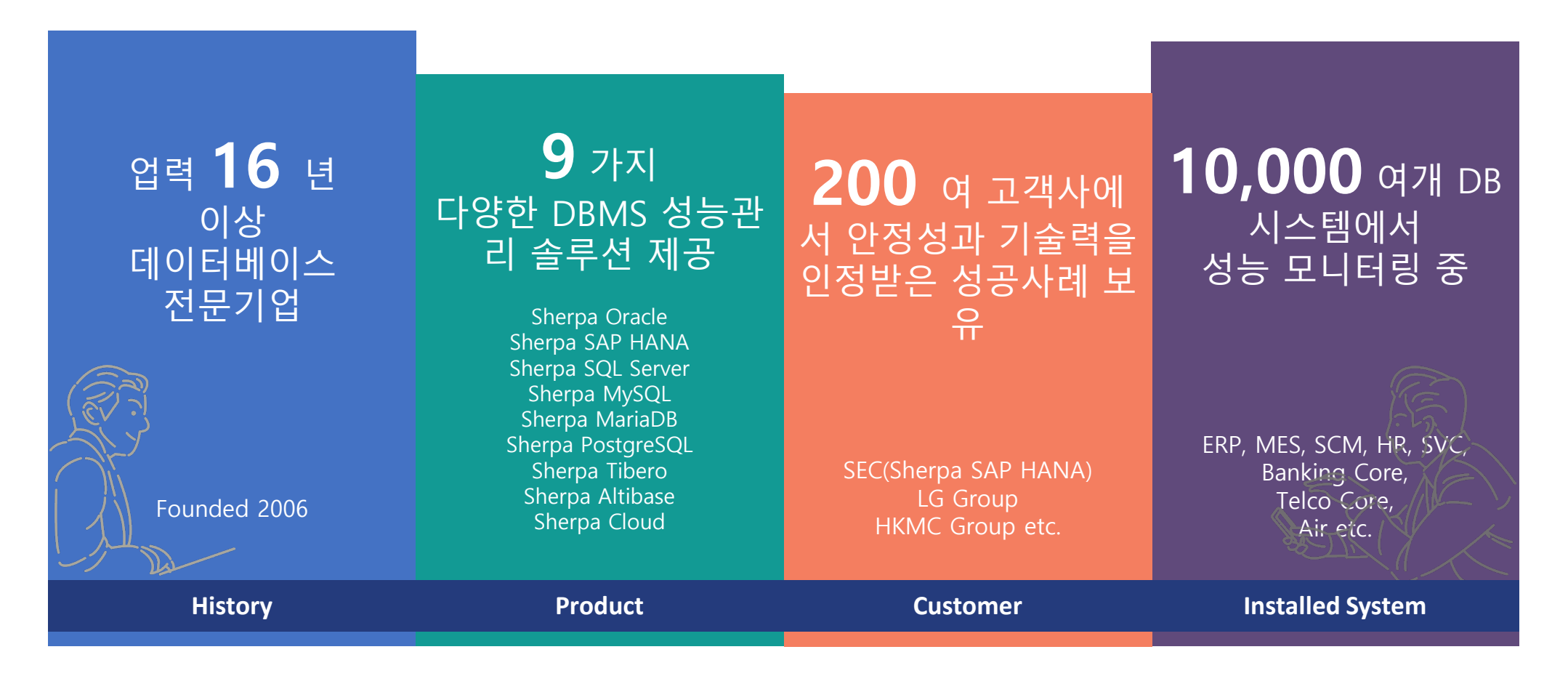

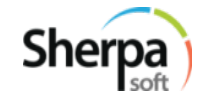

# "셀파"는 **오라클**, **SAP HANA, SQL Server**, **Tibero**, **Altibase**, **PostgreSQL**, **MariaDB**, **MySQL**등 다양한 상용 DBMS의 성능 모니터링 솔루션으로, 귀사의 IT인프라를 pro-active하게 관리 합니다.

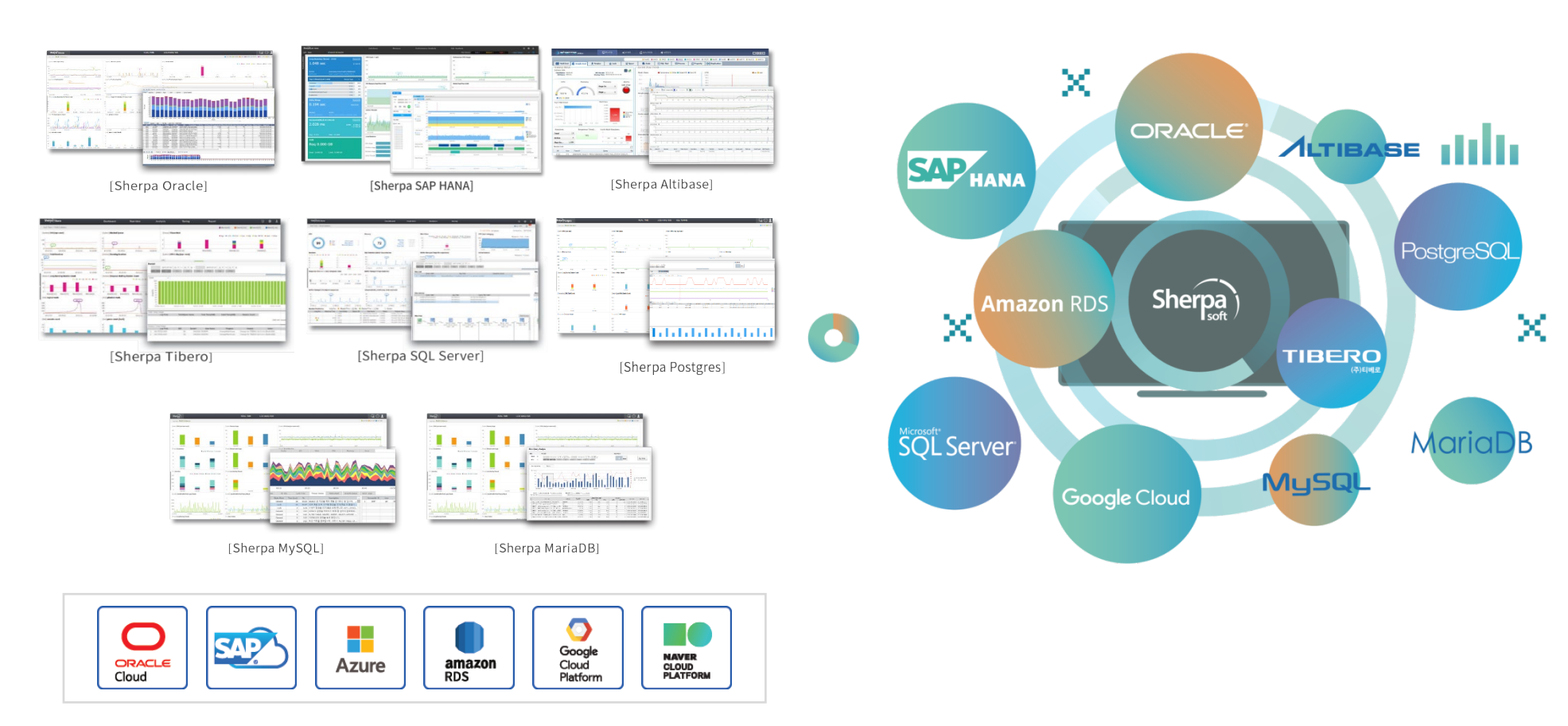

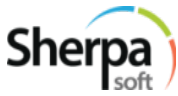

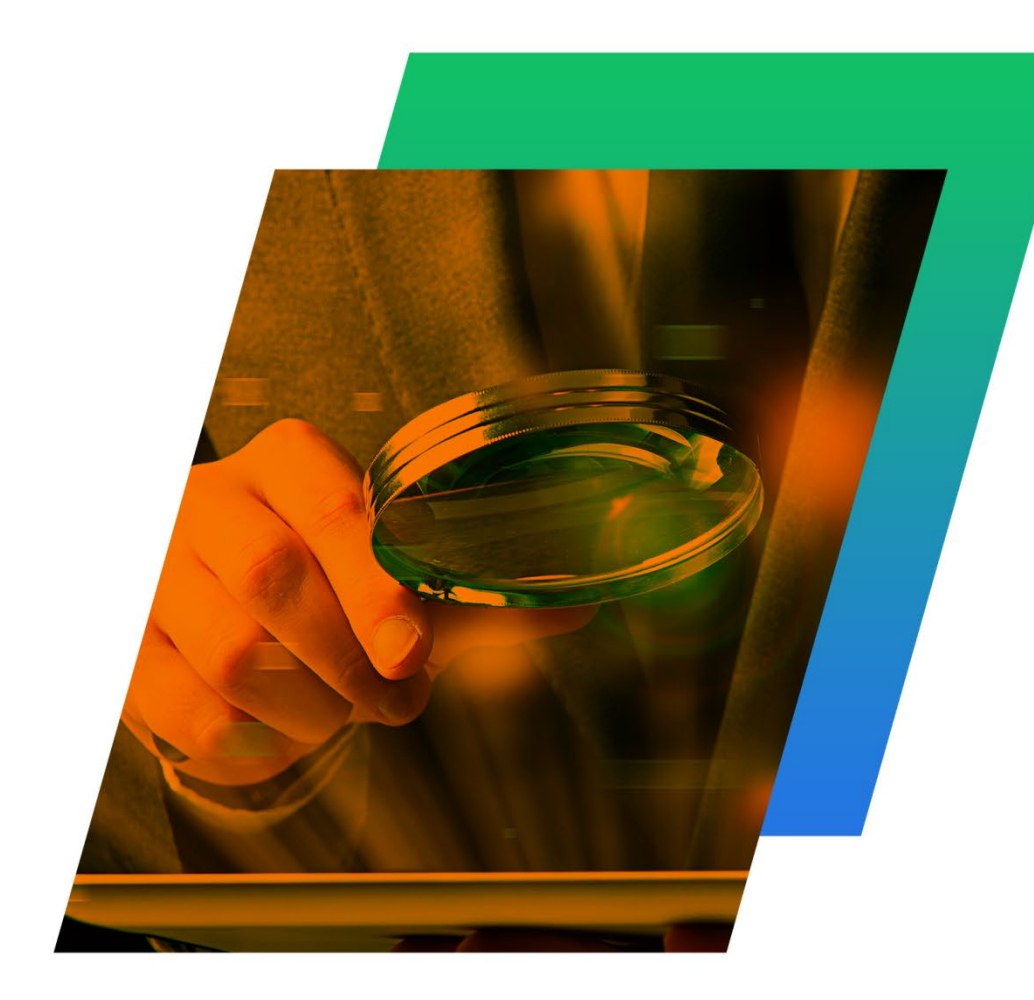

- . 제품개요
- 1. OCI 모니터링 필요성
- 2. Sherpa OCI Architecture
- 3. Why Sherpa OCI?

### 1. OCI (Oracle Clound Infrastructure) 모니터링 필요성

#### OCI운영상의 어려움을 극복하고 OCI 모니터링 효율성의 극대화 할 수 있는 통합 모니터링 솔루션이 필요합니다.

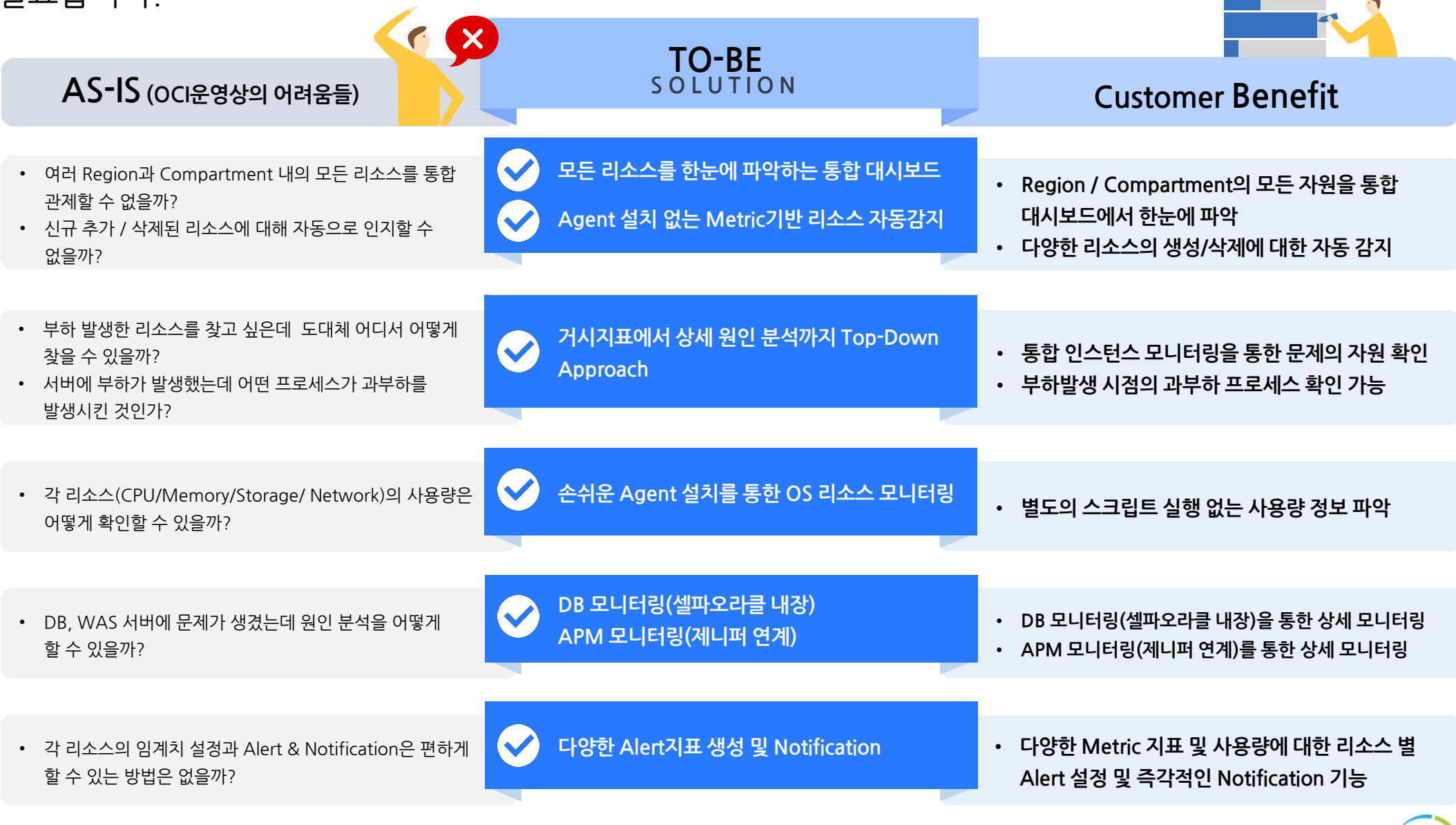

Tenancy 상의 모든 Matric 지표를 수집하여 Region 과 Compartment를 통합하여 다양한 모니터링 정보를 제공합니다.

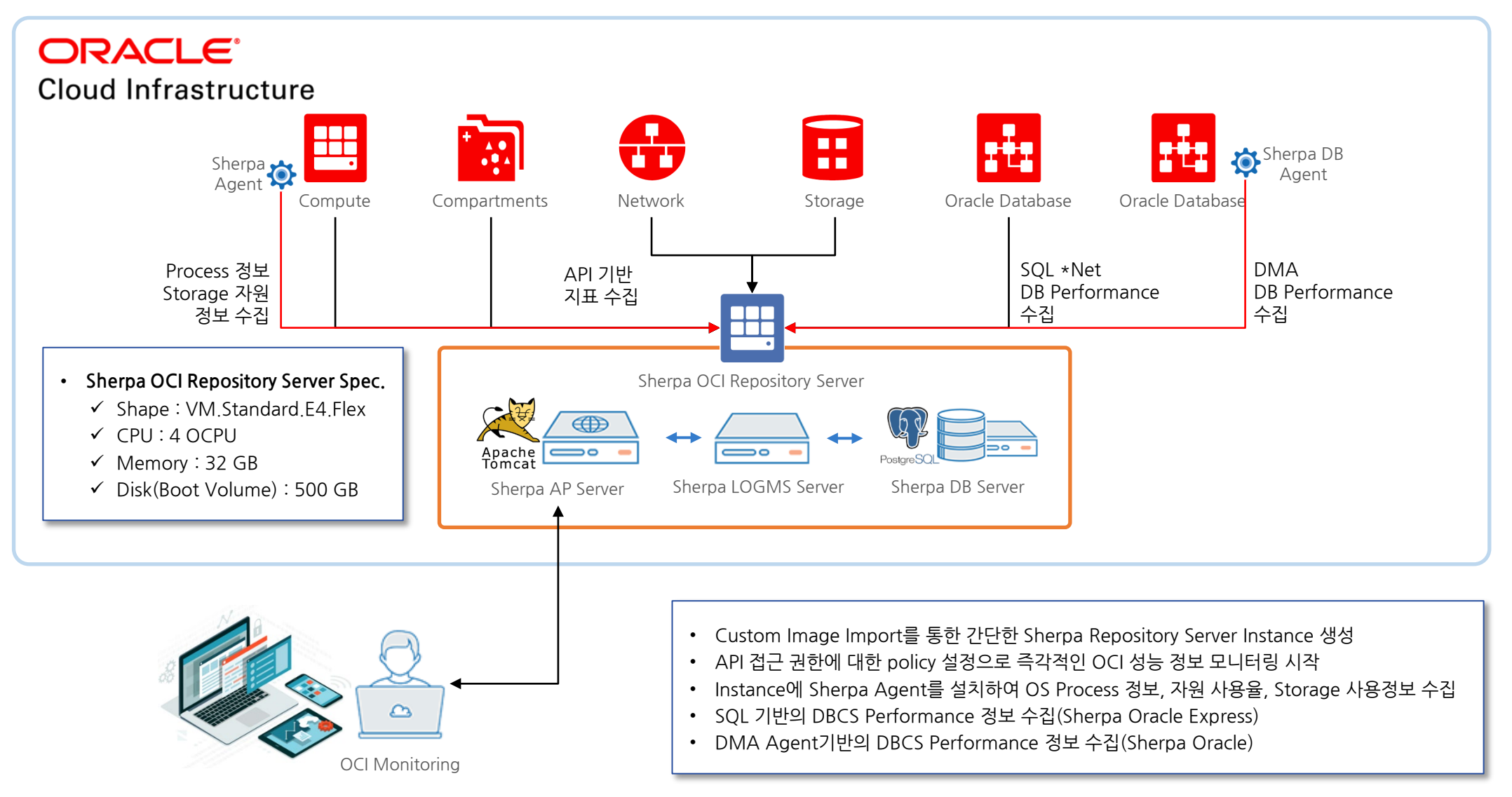

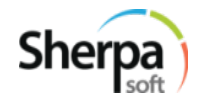

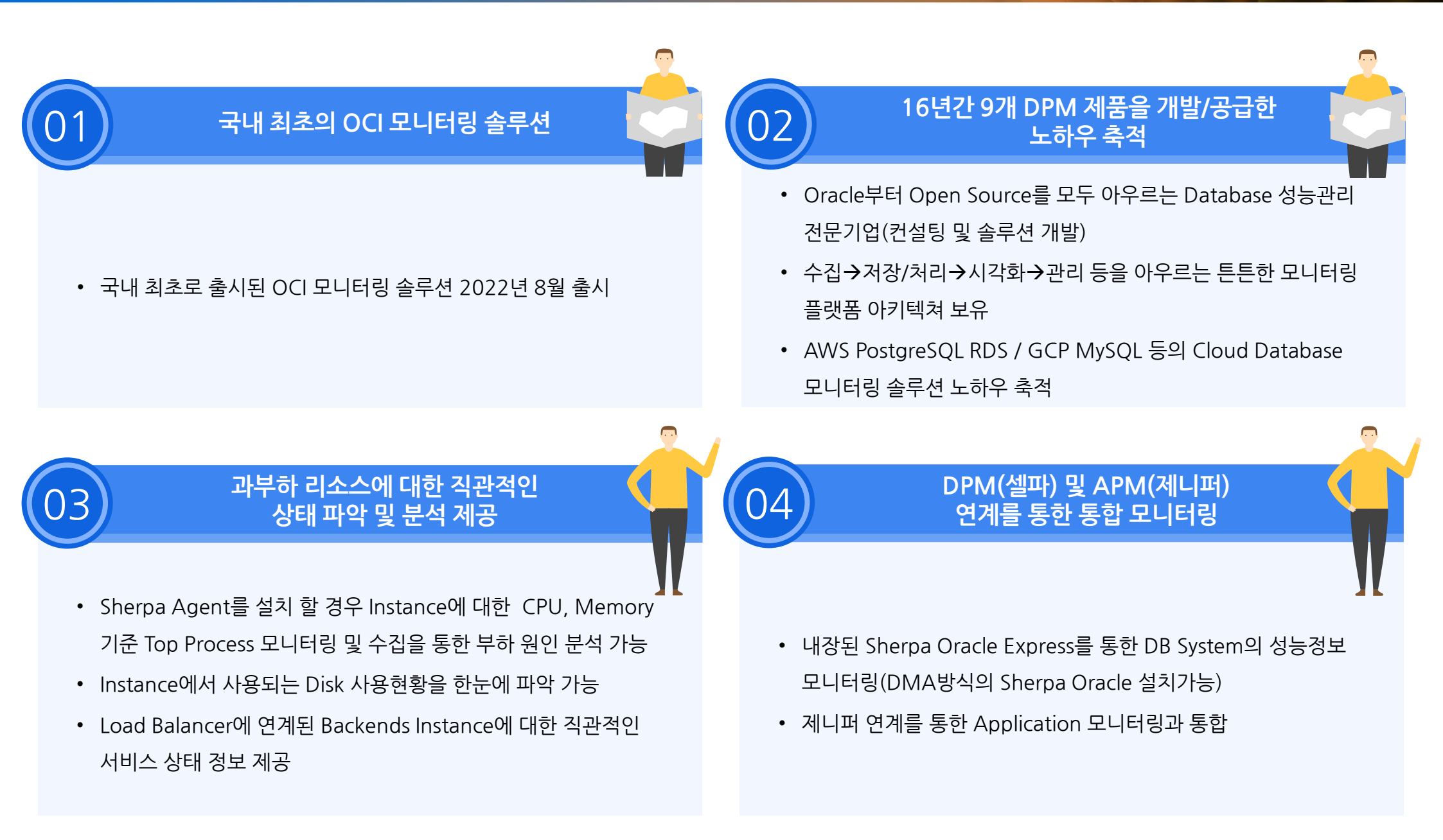

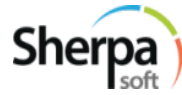

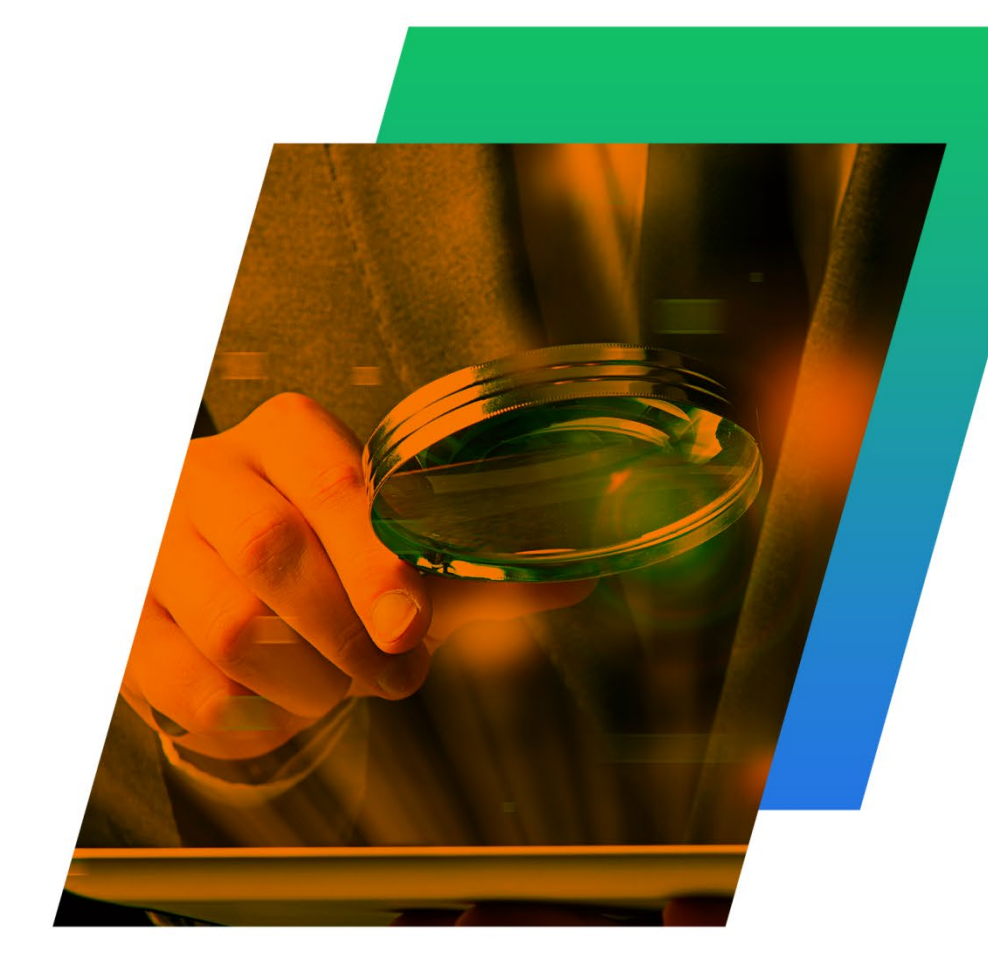

### Ⅲ. 주요 기능

- 1. OCI Resource 모니터링
- 2. OCI Resource의 상태 확인
- 3. CPU / Memory 과점유 Resource 모니터링
- 4. 전체 Instance 모니터링
- 5. 과부하 Instance 모니터링
- 6. Disk의 사용량 모니터링
- 7. Load Balancer 모니터링
- 8. Jennifer (APM) Interface
- 9. Lock 모니터링
- 10. 응답시간이 오래걸린 SQL 확인
- 11. Alerting
- 12. Database 모니터링
- 13. Network 모니터링
- 14. Service Port 모니터링
- 15. Cost 모니터링
- 16. 다양한 Chart Item 추가

#### 1. OCI Resource 모니터링

- □ Region별, Compartment별 리소스를 찾아야 하는데 Sherpa OCI는 어떻게 모니터링할 수 있나요?
- ··· Region 및 Compartment 선택을 통해 해당 Compartment내에 있는 모든 OCI Resource들을 동시 모니터링 할 수 있습니다.

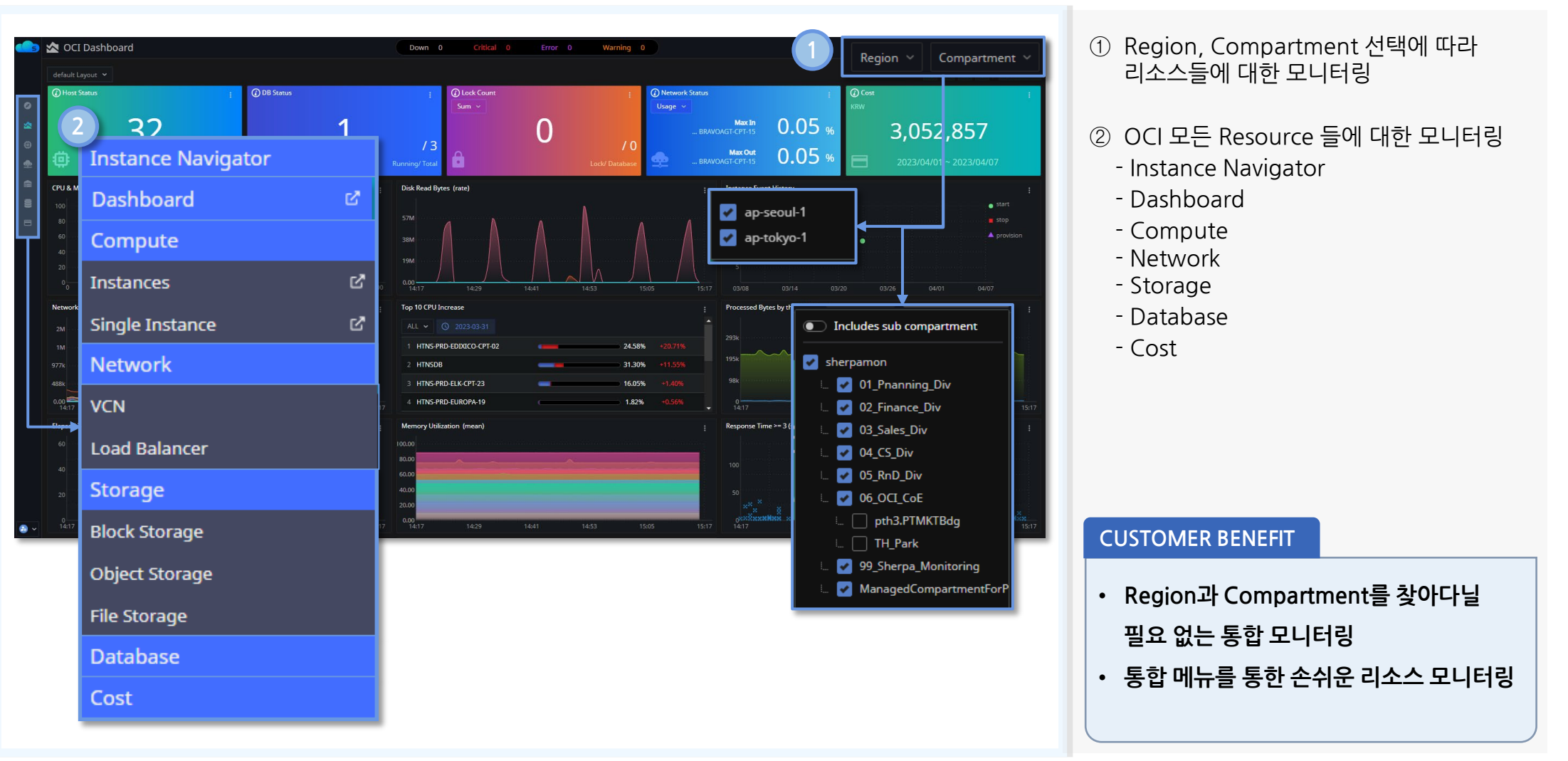

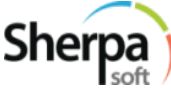

#### 2. OCI Resource의 상태 확인

#### □ OCI 리소스의 상태를 빠르게 확인할 수 있는 방법은 무엇인가요?

··· Instance Navigator를 통하여 Instance에 연결된 모든 리소스의 상태를 확인할 수 있습니다. Stop된 리소스는 붉은색으로 표시되어 구동 여부를 즉시 확인할 수 있고, 클릭하여 상세 모니터링 가능합니다.

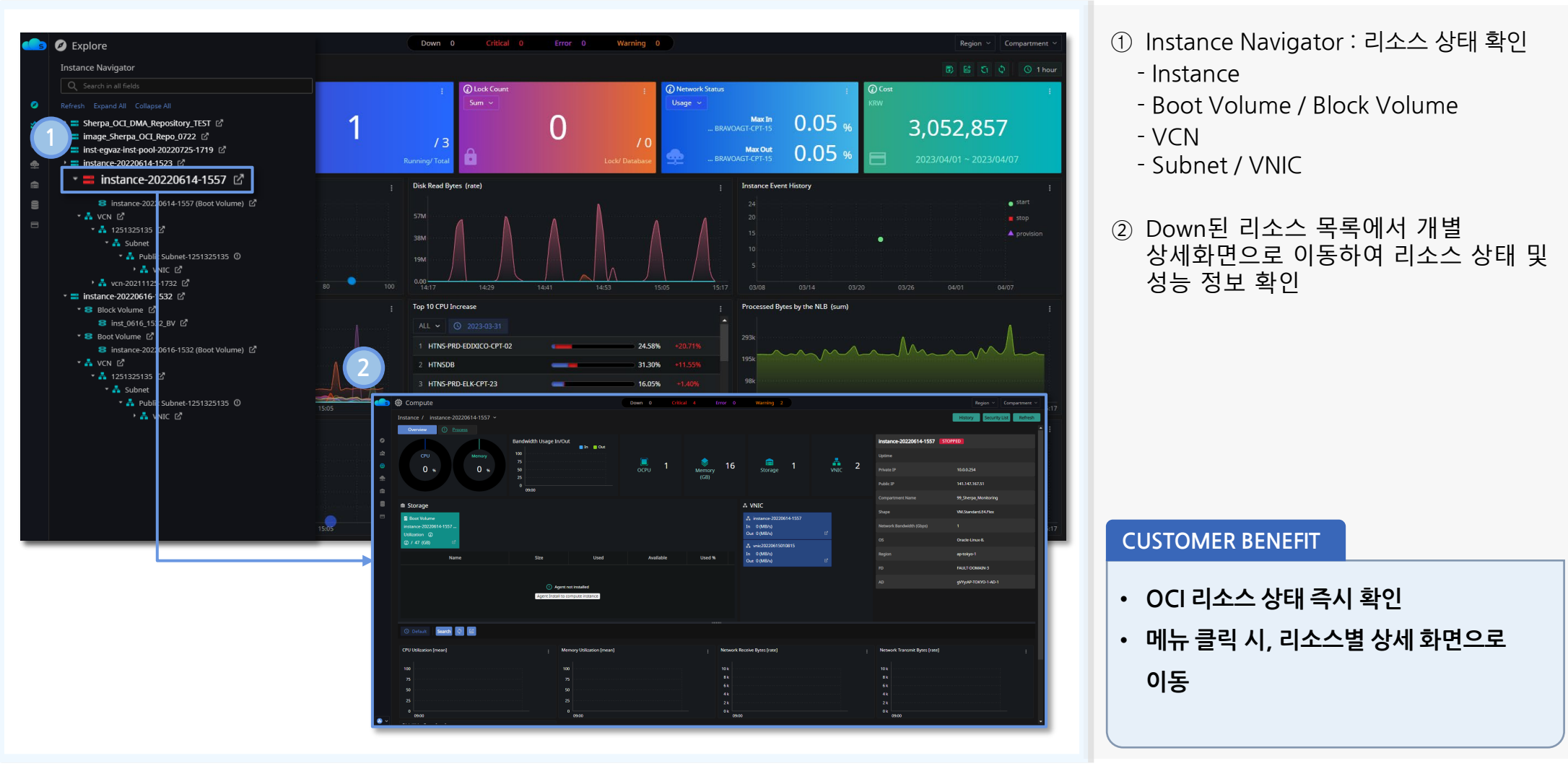

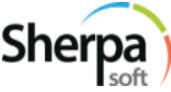

#### 3. CPU / Memory 과점유 Resource 모니터링

#### □ CPU나 Memory를 과점유하고 있는 Instance나 DB의 상태를 어떻게 확인할 수 있나요?

··· CPU & Memory Utilization Chart에서 과점유하는 리소스를 선택하면 리소스 목록이 나타나고 해당 리소스를 클릭하면 CPU / Memory의 상세 정보를 확인할 수 있습니다.

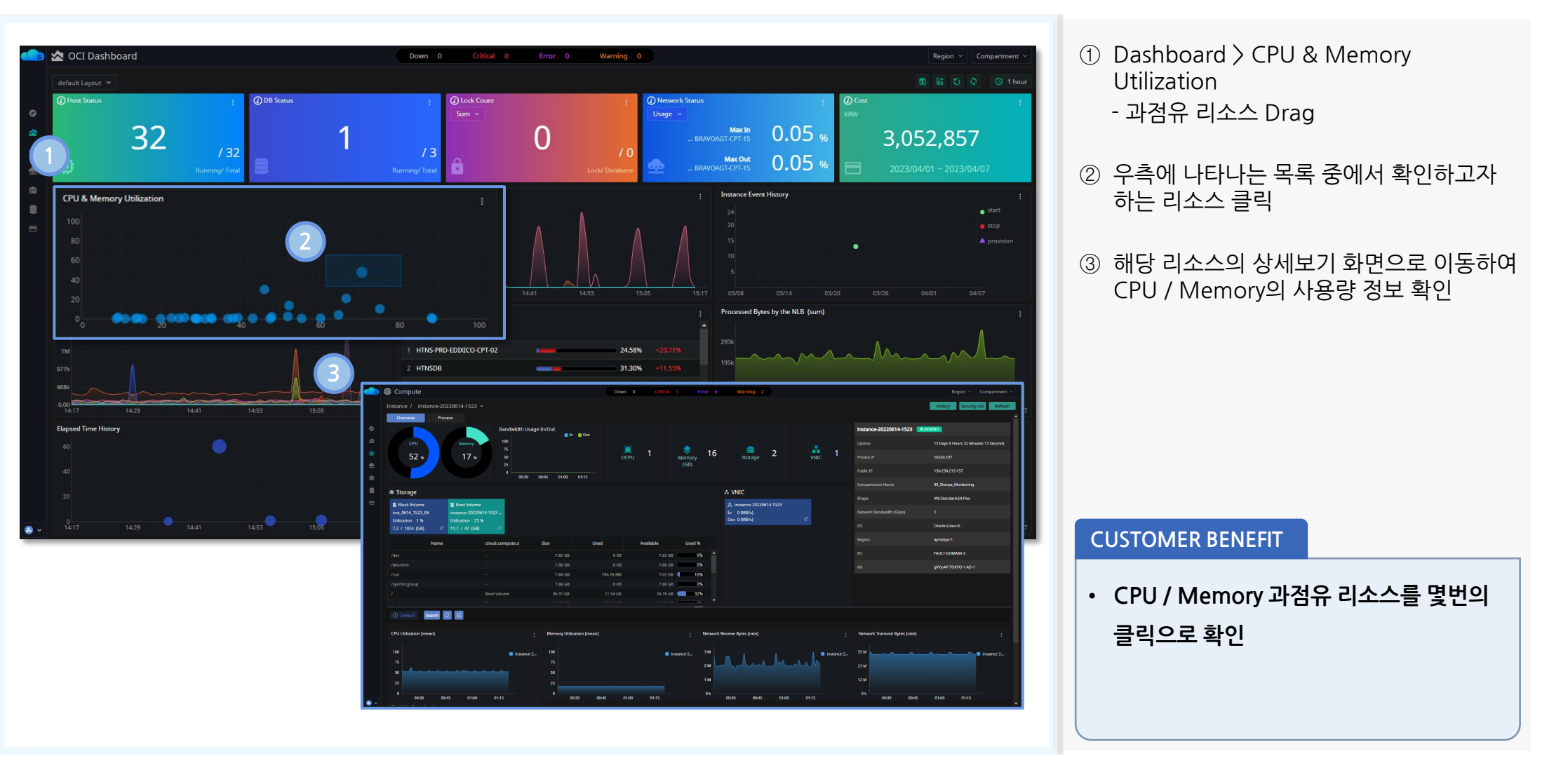

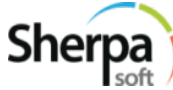

#### 4. 전체 Instance 모니터링

#### □ 전체 Instance의 사용 현황과 운영 기록은 어떻게 확인할 수 있나요?

··· Host Status에서 전체 Instance와 구동 중인 Instance의 수를 확인할 수 있고, 개별 Instance를 클릭하여 Single Instance 화면의 History 메뉴에서 Instance 운용 기록을 확인할 수 있습니다.

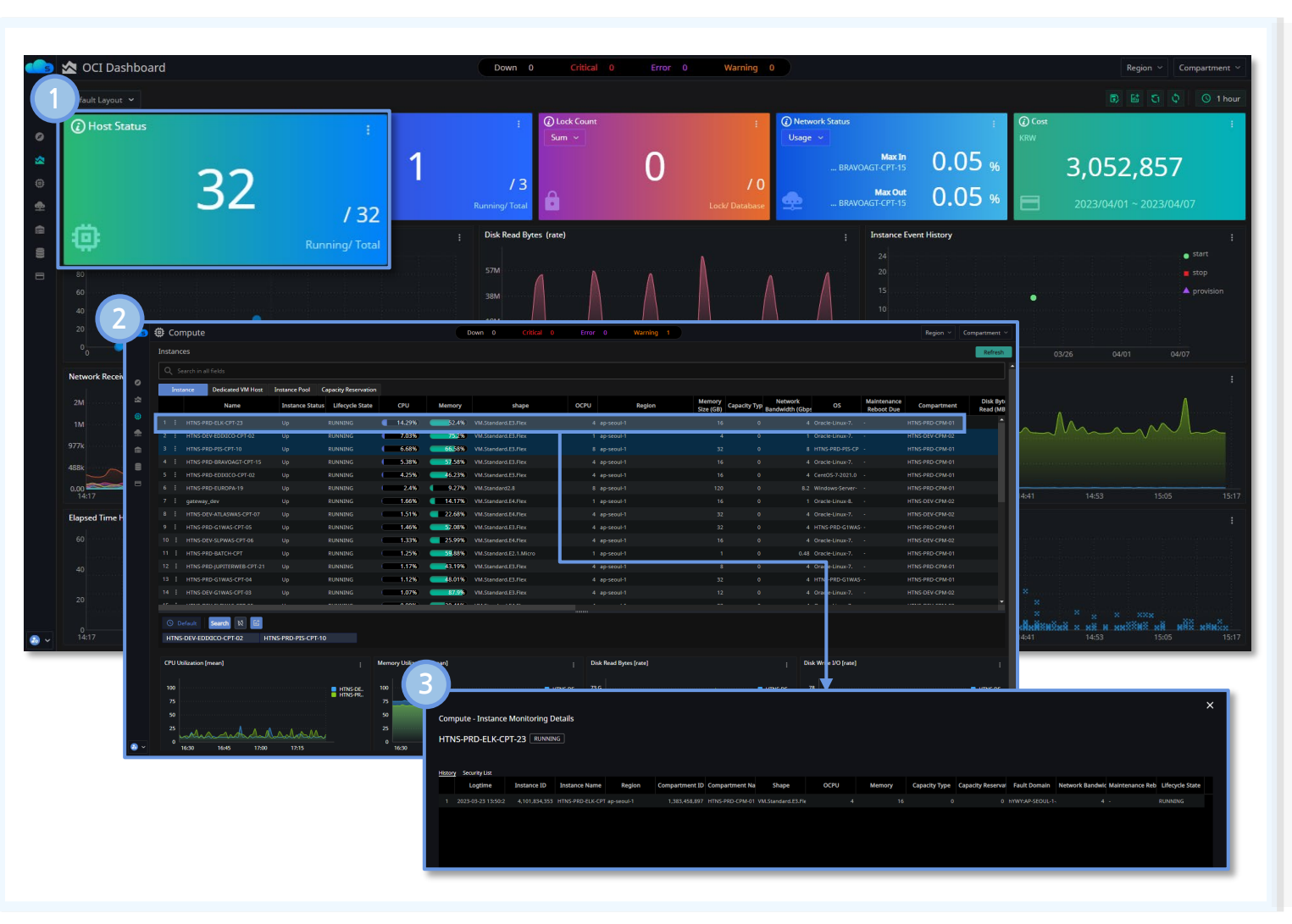

- Host Status board에서 구동중인 Instance 수량 파악
- ② 클릭된 Instances 목록을 통하여 개별 Instance들의 자원 사용현황, Running State등을 확인
- ③ 개별 Instance를 선택하여 나타나는 Single Instance화면에서 History 메뉴를 통하여 Instance의 Running History 현황 파악

#### **CUSTOMER BENEFIT**

• Drill down 방식으로 개별 Instance의

Running History를 즉시 파악

![](_page_13_Picture_11.jpeg)

#### 5. 과부하 Instance 모니터링

#### □ Instance에 과부하 상황을 어떻게 확인할 수 있나요?

··· Load Average Chart에서 부하 시점을 클릭하면 Instnace 목록이 나타나고 리소스를 클릭하면 해당 시점의 Single Instance의 Process 정보로 이동하여 부하를 발생시킨 프로세스와 메모리를 정보를 확인할 수 있습니다.

![](_page_14_Figure_3.jpeg)

Dashboard > Load Average Chart의 Peak Time 클릭

- ② Peak 시점의 Instance 목록 선택
- ③ Single Instance의 Process 보기로 이동
   Peak 시점의 부하를 발생시킨 Process 의 CPU 사용현황 및 메모리 사용현황을 확인하여 부하 발생원인 확인

#### **CUSTOMER BENEFIT**

• Load Average Chart에서 Peak 시점의 부하 발생시킨 Process의 CPU 사용현황 및 메모리 사용현황을 쉽게 확인

![](_page_14_Picture_9.jpeg)

#### 6. Disk의 사용량 모니터링

#### □ Instance의 Disk 사용 현황은 어떻게 확인할 수 있나요?

··· Single Instance 메뉴를 통하여 Boot Volume 및 attached된 Block Volume의 사용현황을 확인할 수 있고, 상세 메뉴에서 Block / Boot Volume의 사용량을 확인할 수 있습니다.

![](_page_15_Figure_3.jpeg)

- ✓ Single Instance 메뉴에서 원하는 Instance 선택
  - Storage 정보에서 Instance의 Boot Volume 및 attached된 Block Volume 사용량 확인
- ✔ Storage 상세 메뉴 선택
  - ② Block Volume 탭에서 Instance에 attached된 Instance의 Disk 사용량 확인
  - ③ Boot Volume 탭에서 Instance의 Boot Volume 사용량 확인

#### **CUSTOMER BENEFIT**

- Single Instance 메뉴에서 손쉽게
  Disk사용량 확인
- Storage 메뉴에서 손쉽게 Disk 사용량 확인

![](_page_15_Picture_12.jpeg)

#### 7. Load Balancer 모니터링

#### □ 서비스하는 Application에 접속되는 Network의 상태는 어떻게 확인할 수 있나요?

··· Load Banancer 메뉴에서 서비스 Application이 구동되는 Instance들의 접속을 통제하는 Load Balancer와 연결된 Backends(Service Instance)의 상태 및 성능 정보를 확인할 수 있습니다.

![](_page_16_Figure_3.jpeg)

![](_page_16_Picture_4.jpeg)

![](_page_17_Picture_1.jpeg)

#### □ APM 도구인 Jennifer의 성능지표를 Dashboard에서 모니터링 할 수 있나요?

··· Jennifer의 성능 지표는 New Item > APM 메뉴에서 Dashboard에 Chart를 추가할 수 있습니다. 해당 지표를 클릭하면 Jennifer로 이동하여 Application의 상세정보를 확인할 수 있습니다.

![](_page_17_Figure_4.jpeg)

![](_page_17_Picture_5.jpeg)

#### 9. Lock 모니터링

#### □ Database System에서 Lock이 걸린 세션은 어떻게 확인하고 처리할 수 있나요?

··· Lock Count 지표를 클릭하여 Sherpa Oracle 의 Lock Tree 화면으로 연계되어 Holder와 Waiter를 확인할 수 있고 해당 Lock Session을 Kill하여 Lock을 해제할 수 있습니다.

![](_page_18_Figure_3.jpeg)

① Dashboard의 Lock Count 지표 클릭

- ② Lock이 걸린 DB의 목록이 나타나고 해당 Lock 정보 클릭
- ③Sherpa Oracle의 Lock Tree 모니터링으로<br/>연계되어 Holder와 Waiter 정보 확인
- ④ 해당 Lock 정보를 클릭하여 수행중인 Session의 상세 정보 확인
- ⑤ Kill Session 버튼을 클릭하여 Lock Session 해제

#### **CUSTOMER BENEFIT**

 Dashboard의 Lock Count지표를 확인하고 Sherpa Oracle의 Lock
 Tree화면으로 연계하여 빠른 Lock 해제

![](_page_18_Picture_11.jpeg)

#### 10. 응답시간이 오래걸린 SQL 확인

#### □ Database System의 DB에서 오래 수행된 SQL은 어떻게 확인할 수 있나요?

··· Dashboard의 Response Time Chart에서 응답시간이 큰 구간을 드래그하면 DB명과 수행시간이 목록화 되며, Sherpa Oracle의 응답시간 분석화면에서 SQL을 확인할 수 있습니다.

![](_page_19_Figure_3.jpeg)

Copyright Sherpasoft, Inc. All rights reserved

#### 11. Alerting

#### □ Alert이 발생한 내용은 어떻게 확인이 가능한가요?

··· Dashboard 상단의 Alert Board에 OCI 및 Sherpa Oracle의 통합 Alert을 제공하며, 특정 Alert 정보를 클릭하여 Alert 상세 및 설정 정보를 확인하고 처리내용을 기록할 수 있습니다.

![](_page_20_Figure_3.jpeg)

![](_page_20_Picture_4.jpeg)

#### 12. Database 모니터링

![](_page_21_Picture_1.jpeg)

#### □ Database System의 상태와 성능은 어떻게 모니터링할 수 있나요?

··· Database 메뉴에서 OCI내에 구성된 모든 Database System의 기본 성능 정보를 보여주며, Sherpa Oracle을 설정하여 Database의 상세한 성능 정보를 모니터링할 수 있습니다.

![](_page_21_Figure_4.jpeg)

![](_page_21_Picture_5.jpeg)

#### □ Network 구성 정보와 성능은 어떻게 확인할 수 있나요?

··· Network의 VCN 메뉴를 선택하여 VCN 정보와 VCN에 연결된 VNIC까지 사용현황 및 성능 정보를 확인할 수 있습니다.

![](_page_22_Figure_3.jpeg)

![](_page_22_Picture_4.jpeg)

#### 14. Service Port 모니터링

![](_page_23_Picture_1.jpeg)

#### □ Web Service Port가 정상적으로 작동하는지 어떻게 확인할 수 있나요?

··· Network의 Port Monitoring 메뉴를 선택하여 OCI에 설정한 Health Check Service의 Port 상태 및 이력을 확인할 수 있습니다.

| Network                                                                                |                    |            |              |               | Down              |            | Critical     |             | or 0           | Warning        |                |                  |                |          |          |      | Re      | gion ~ Cor | mpartmer |
|----------------------------------------------------------------------------------------|--------------------|------------|--------------|---------------|-------------------|------------|--------------|-------------|----------------|----------------|----------------|------------------|----------------|----------|----------|------|---------|------------|----------|
| CN                                                                                     |                    |            |              |               |                   |            |              |             |                |                |                |                  |                |          |          |      |         |            | Refre    |
|                                                                                        |                    |            |              |               |                   |            |              |             |                |                |                |                  |                |          |          |      |         |            |          |
| VCN VCN To                                                                             | pology Port Monito | iring Fast | Connect      |               |                   |            |              |             |                |                |                |                  |                |          |          |      |         |            |          |
| Name                                                                                   | Compartment        | Status     | Availability |               | 1                 | Target     |              |             |                | Vanta          | ge Points      |                  | Request        | Туре     | Protocol | Port | Interva | I Tim      | neout    |
|                                                                                        |                    |            | AVAILABLE    |               |                   |            |              |             |                |                |                | ingapore), AWS / |                |          |          |      |         |            |          |
| 2 로지스별리_배송(TN MS                                                                       |                    |            | AVAILABLE    | ropa-m.logisv | alley.com         |            |              |             |                | Tokyo), AWS As |                | ingapore), AWS A |                |          |          |      |         |            | 30       |
| 3 로지스별리_고객포፣ MS                                                                        | PZone              |            | AVAILABLE    | he.logisvalle | y.com             |            |              | AW          | S Asia Pacific | Tokyo), AWS As | ia Pacific (Si | ingapore), AWS A | Asia Paci HTTI |          |          |      |         |            | 30       |
|                                                                                        |                    |            |              |               |                   |            |              |             |                |                |                |                  |                |          |          |      |         |            |          |
| eat Map Trends                                                                         |                    |            |              |               |                   |            |              |             |                |                |                |                  |                |          |          |      |         |            |          |
| 04.04<br>04.05<br>04.05<br>04.05<br>04.05<br>04.05<br>04.07<br>04.09<br>04.10<br>04.11 |                    | 04         |              |               |                   | 09         | 10           |             |                | 13             |                |                  |                |          |          |      |         |            |          |
| ealth Check History                                                                    |                    |            |              |               |                   |            |              |             |                |                |                |                  |                |          |          |      |         |            |          |
| Timestamp                                                                              | Target             |            | Resource     |               | Vantage Point     | t          | Availability | Error Categ | jory           |                |                |                  |                | Error Me | ssage    |      |         |            |          |
|                                                                                        |                    |            |              | AWS A         | Asia Pacific (Sin | gapore 🔵 A | WAILABLE     |             |                |                |                |                  |                |          |          |      |         |            |          |
|                                                                                        |                    |            |              |               |                   | tyo) 🔍 🧕 A | VAILABLE     |             |                |                |                |                  |                |          |          |      |         |            |          |
| 223 2023-04-05 18:52:51                                                                |                    |            |              | AWS A         | Asia Pacific (Sin | gapore 😐 L | JNAVAILABLE  | NONE        |                |                |                |                  |                |          |          |      |         |            |          |
|                                                                                        |                    |            |              |               |                   |            | JNAVAILABLE  |             |                |                |                |                  |                |          |          |      |         |            |          |
| 225 2023-04-05 18:52:51                                                                | nportal.htns.com   |            |              | AWS A         | Asia Pacific (Tok |            | JNAVAILABLE  | NONE        |                |                |                |                  |                |          |          |      |         |            |          |
|                                                                                        |                    |            |              |               |                   |            |              |             |                |                |                |                  |                |          |          |      |         |            |          |
|                                                                                        |                    |            |              | AWS A         | sia Pacific (Sin  | gapore 😐 l | JNAVAILABLE  | NONE        |                |                |                |                  |                |          |          |      |         |            |          |

① Port 감시 설정이 된 리스트와 현재 상태를 확인

② Service Port 상태를 일자별 시간대별 확인

- 상단 선택한 Service Port의 일주일간 상태 추이를 시간대별 차트로 제공
- ③ 차트에서 문제가 되는 시점을 드래그나 클릭하면 그리드에서 상세 시간과 Vantage Point, 에러 메시지 확인

#### **CUSTOMER BENEFIT**

- 전체 Service Port 정상 유무 확인
- Service Port 에 대한 Alert 설정을 통해

Web Service 장애 시 즉각 인지

![](_page_23_Picture_13.jpeg)

#### 15. Cost 모니터링

#### □ OCI 리소스의 사용 내용과 과금 정보를 어떻게 확인할 수 있나요?

··· Cost Analysis에서 자원별 월간 비용 정보를 한눈에 파악할 수 있습니다. 특히, Cost Tree Map을 통하여 Resource별 과금 정보를 상세하게 파악할 수 있습니다. (Excel export 제공)

![](_page_24_Figure_3.jpeg)

- 연간 사용에 대한 비용 예측, 월간 비용, 현재까지의 비용, 비용을 가장 많이 사용한 리소스 및 서비스 모니터링
- ② 일간 Resource 별 Chart로 사용량에 대한 추이 분석
- ③ Cost Tree Map을 통한 Resource별 과금 정보를 상세하게 모니터링
  - 각 Resource Drill Down하여 상세한 과금 정보 분석 가능
  - 상세 과금 정보의 Excel Export 제공

#### **CUSTOMER BENEFIT**

- 개별 Instance, 개별 DB System에서 사용된 과금 정보를 상세하게 모니터링
- 상세 정보 Excel Export

![](_page_24_Picture_12.jpeg)

![](_page_25_Picture_1.jpeg)

- □ Dashboard의 Chart를 추가하거나 삭제하려면 어떻게 할 수 있나요?
- ··· Add Item 버튼을 클릭하면 추가 가능한 아이템 목록이 보여지고, 각 Category별 Item의 Chart와 설명을 확인 및 추가할 수 있습니다.

![](_page_25_Figure_4.jpeg)

① Dashboard의 Add Item 클릭

② New Item 정보 확인

- 다양한 Category의 Item을 선택하면 하단의 Chart와 설명이 나타나고 내용 확인 후 Item 추가

**CUSTOMER BENEFIT** 

• Add Item으로 다양한 Chart Item을

![](_page_25_Picture_10.jpeg)

## Q & A

![](_page_26_Picture_1.jpeg)

![](_page_27_Picture_0.jpeg)

# 감사합니다

셀파소프트 <u>www.sherpasoft.com</u>

서울특별시 금천구 벚꽃로278(가산동, SJ 테크노빌) 813호

T 02-3273-0380 E sales@sherpasoft.com

facebook.com/sherpasoft

O instagram.com/sherpasoft.official

![](_page_27_Picture_7.jpeg)

![](_page_27_Picture_8.jpeg)

![](_page_27_Picture_9.jpeg)